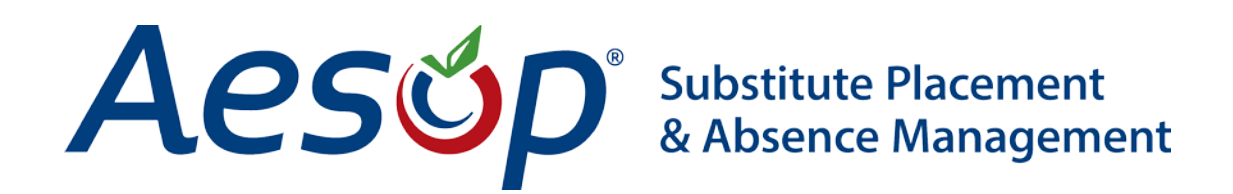

Web Navigator User Manual

Navigating the Web Navigator

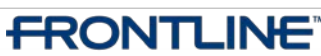

•TECHNOLOGIES • November - ©2012 Frontline Technologies, Inc. Confidential - Information in this document should not be distributed unless explicitly authorized.

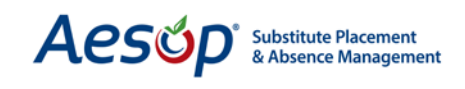

# Logging on to the Web Navigator

- In the address bar of your web browser type: www.frontlinek12.com/navigator
- Enter your ID and PIN
- Press Enter or click the Go button

Note: You will receive your ID and PIN upon initial setup of your school district.

| ID:  |       |  |
|------|-------|--|
| PIN: |       |  |
|      | Login |  |
|      |       |  |
|      |       |  |
|      |       |  |
|      |       |  |

## Logging off the Web Navigator

- Click Web Navigator on the main menu bar
- From the drop-down menu, click Logout

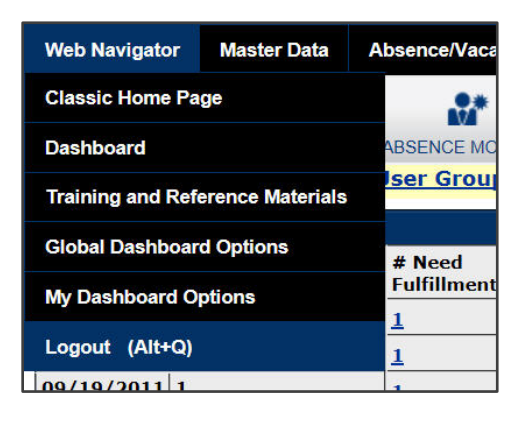

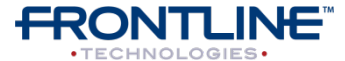

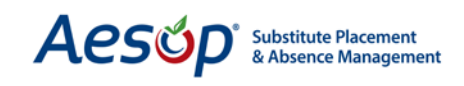

### Menus

#### **Main Menu Bar**

Click on the Main Menu Bar to open drop-down menus and sub-menus. To access the function you want, move your cursor down to that section and when it highlights click on it.

| Web Navigato         | ж     | Master Data        | Abse  | ence/Vacancy             |          | Reference Data                      | Security    | Reports | Extract /                | Import | VeriTi     |
|----------------------|-------|--------------------|-------|--------------------------|----------|-------------------------------------|-------------|---------|--------------------------|--------|------------|
| Organization Informa |       | ation (Alt+O)      |       | Organization Information |          | Ø                                   |             | P       |                          |        |            |
| CREATE ABSEN         | CE    | School (Alt+       | )     |                          |          | Contact Information                 | ation       |         | PLOYEE                   | FIND S | UBSTITUT   |
| Aesop Edge           | C     | Employee (A        | lt+W) |                          |          | School Dates                        |             |         |                          |        |            |
| Weekly Abse          | ince  | Vacanov Drofi      | la    |                          |          | Call Times                          |             |         | file]                    |        |            |
| Date                 | #     | vacancy Prome      |       |                          |          |                                     |             |         | vens (Victoria County    |        |            |
| 00/15/2011           | 1     | Substitute (Alt+S) |       |                          |          | Substitute Absence/Vacancy Settings |             |         | District                 | -      |            |
| 09/15/2011           |       |                    |       |                          | Ĕ        | Shift Types                         |             |         |                          |        |            |
| 09/16/2011           | 1     |                    | 1     |                          | 0        | onine rypos                         |             |         | ₽schools.edu.org<br>Jser |        | 'g         |
| 09/19/2011           | 1     |                    | 1     |                          | <u>0</u> | District Work S                     | chedule     |         |                          |        |            |
| 09/20/2011           | 1     | 1                  |       |                          | <u>0</u> | Dermanent Substitutes               |             |         |                          |        |            |
| Aesop Inform         | natio | on Alerts          |       |                          |          | r ennañent Sub                      | entities.   |         |                          |        |            |
| Subject              |       |                    |       | Message                  |          | Absence/Vacan                       | cy Feedback | ¢.      |                          |        |            |
|                      |       | 6                  |       | The Cubetitute           | -1.      |                                     |             | 0       | Click have               | -      | ubu this i |

#### Toolbar

The toolbar is a row of icons. By clicking on an icon you go directly to a frequently-used area of the system.

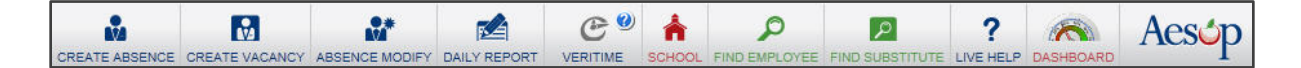

#### Tab Menus

When selecting a function from the Main Menu Bar The function you select, such as the one pictured below, may have tabs across the top, allowing you to access more specific information. Others may display a list of links to more detailed information.

| General Info  | rmation Configuration Settings Cal     | endar Web   | Alerts Data Maintenance | • Optional Features       |                   |      |
|---------------|----------------------------------------|-------------|-------------------------|---------------------------|-------------------|------|
| Call Times    | Substitute Absence/Vacancy Settings    | Shift Types | District Work Schedule  | Absence/Vacancy Files     | Miscellaneous     |      |
| Default Maxin | num substitute job Visibility (Days/Ho | urs)        | Default Minin           | num substitute job Visibi | lity (Hours/Minut | tes) |
| 120 0         |                                        |             | 1 0                     |                           |                   |      |
| Preferred sub | stitute list EXCLUDE takes precedence  |             |                         |                           |                   |      |
| Send substitu | te email notifications                 |             |                         |                           |                   |      |
| 1             |                                        |             |                         |                           |                   |      |

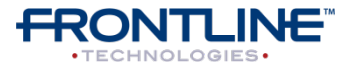

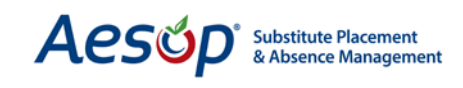

#### **Shortcut Menus**

Shortcut Menus (also called right-click menus) display a menu's entire selections by right-clicking on a link (such as an employee or school name). Click the function on the shortcut menu to go directly to that function.

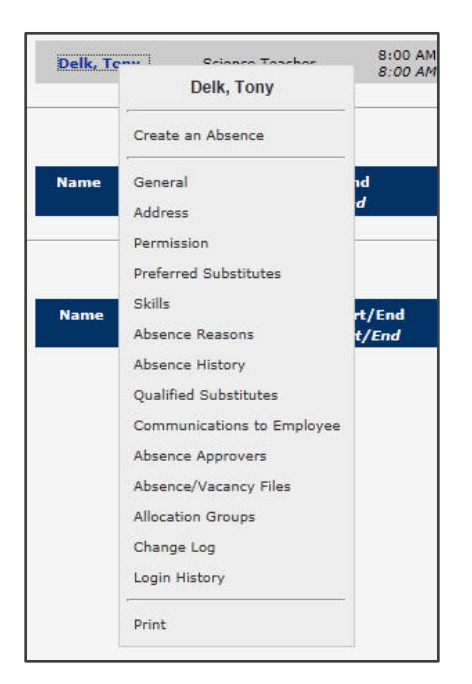

#### **Buttons & Icons**

Buttons execute a particular command. Some buttons are symbols, while others have text to indicate the particular command. Below are some examples.

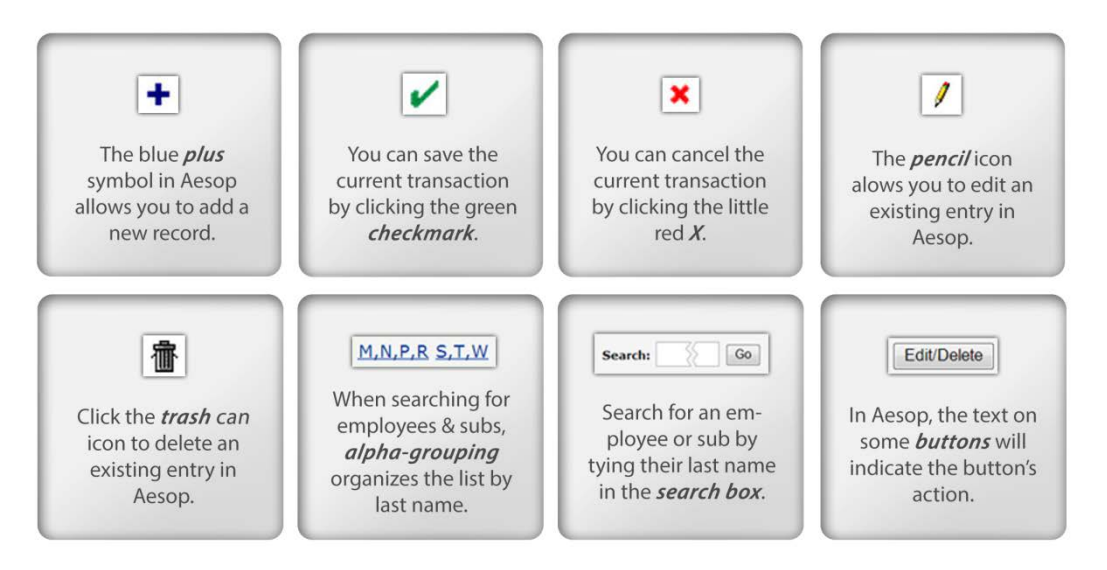

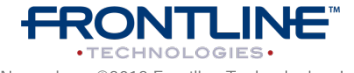